# 学位论文答辩和学位审核模块操作手册

一、学生端

1、申请状态查询

可以查看学生在答辩/学位申请阶段的所有步骤及其流程,包括"学位上报 信息","科研成果","学位论文信息","资格审查","论文评阅","答辩结果", "学位审核","证书授予",并且如果想修改相应环节的信息,可以通过后面的 "录入"按钮进入相关页面修改。下图为所有答辩和学位流程都完成的状态。

| 3   | 上海工程技术ス          | 学 学編           | <b>唐   培养</b> | 科研      | 学位    | 奖助       | n 🦳           | 【学生】 注销  |
|-----|------------------|----------------|---------------|---------|-------|----------|---------------|----------|
| 申   | 青流程              | 文档下载           | 申请状态查询        | 提交学位论   | 文 答辩  | 申请 答辩准备  | 信息 上报信息       | 录入       |
| •   | 1.学位上报           | 信息             |               |         |       | 注:学位相关报表 | 長,需要提交学位      | 论文后才能打印! |
| •   | ✔ 已经完成           | 渌λ  🕏 λ        |               |         |       |          |               |          |
| 02  | 2.科研成果           |                |               |         |       |          |               |          |
|     | ✓ 已录入 ,          | 可修改 🔵 💂        | λ             |         |       |          |               |          |
|     |                  |                |               |         |       |          |               |          |
| 0   | 3.学位论文           | 信息             |               |         |       |          |               |          |
| t   | 论文信息已            | 录入 🔵 🖶 \lambda |               |         |       |          |               |          |
|     | 信息录入             | □ 导师审核         | i i           |         |       |          |               |          |
|     | 已录入              | 通过             |               |         |       |          |               |          |
| • • | 4.资格审查           |                |               |         |       |          |               |          |
|     | 审查顶<br>日 ·       | 课程成绩           | 奖惩信息          | 读书报告    | 开题报行  | 吉 预答辩    | 科研成果          | 学院确认     |
|     | 审查结              | 已通过            | 已通过           | 待审核     | 已通过   | 1 已通过    | 已通过           | 已通过      |
|     | 查看操<br>作说明:      | 查看             | 查看            | 查看      | 查看    | 查看       | 查看            |          |
| •   | 5.论文评阅           | I              |               |         |       |          |               |          |
|     |                  | 专家姓名           |               | 总体评价    |       | 答辩建议     |               |          |
|     |                  | *****          |               |         |       | 同意答辩     |               |          |
| -   |                  | *****<br>最終判   | 完结里           |         |       | 同意答辩     |               |          |
|     | 提示信息:            | 480-271        | AE HIN.       |         |       | 1012     |               |          |
| 0   | 」.点击送审<br>6.答辩结果 | 青况,可查看话        | <b>洋细盲审结果</b> | 2.如果盲审结 | 果有异议, | 需要修改后重新上 | 传论文,并让导师      | 进行审核!    |
|     | 应到人数             | 实到人数           | 同意人数          | 不同意人    | 数委员   | 会意见 审核   | 结果            |          |
|     | 5                | 5              | 5             | 0       | Ĭ     | f情 优     | 秀             |          |
| 07  | 7.学位审核           |                |               |         |       |          |               |          |
|     | 学院审核             | 学科审核           | 学校审核          |         |       |          |               |          |
| -   | 通过               | 通过             | 通过            |         |       |          |               |          |
|     | 定稿上传             | : 论文信息已录       | ŧλ            |         |       | 定稿電      | <b>审核:</b> 通过 |          |
|     | B.证书授予           |                |               |         |       |          |               |          |

2、提交答辩申请

申请状态中"资格审查"部分"学院确认"已完成, 盲审通过且论文评阅专 家同意答辩, 学生就可以填写答辩申请。

|                                                 | 学知 培养    | 科研             | 学位         | 35.00  | 1      | n 🥌 (\$±1 | EL M   |
|-------------------------------------------------|----------|----------------|------------|--------|--------|-----------|--------|
| 申请流程 文档下载                                       | 中请状态意为 話 | 1交学位论文         | 答辩申请       | 苦料准备信息 | 上聚信息录入 |           |        |
| <ul> <li>1.学位上报信息</li> <li>ご经完成录入</li> </ul>    | # X      |                |            | 注学位相   | 接表,素张关 | 是交学位论文后   | 才能打印!  |
| <ul> <li>● 2.科研成果</li> <li>✓ 已录入,可修改</li> </ul> | # X      |                |            |        |        |           |        |
| <ul> <li>3.学位论文信息</li> <li>论文信息已录入</li> </ul>   | 業入       |                |            |        |        |           |        |
| BRA I                                           | Hite     |                |            |        |        |           |        |
| ④ 4.资格审查                                        |          |                |            |        |        |           |        |
| *228 . 4400                                     |          | 1871-8789<br>0 | 2182.6     | er 50  | 540 85 | Fit果 \$1  | nimik. |
| 単型結果: 白油过<br>室石操作: 立石<br>読号:                    | E.1802   | 的举税<br>方有      | 0.80<br>21 | 2 Ei   | ent e  | and e     | illiz. |

"答辩申请"模块中,科研成果、培养计划完成情况都是系统自动抓取数据,该页面重点需要填写论文评阅和答辩委员会成员:

(1) 点击"增加评阅信息"填写论文评阅相关信息,姓名、职称、工作单位、综合成绩和是否同意答辩都必须填写和选择;

(2) 点击"增加校内成员",点击"选择",可在教师信息库中添加校内成员;

(3) 点击"增加校外成员",只需直接输入信息;

(4) 是否主席,按实际情况选择;

(5) 添加完成后,最后点击提交;

(6) 等学院安排好答辩时间和答辩地点,可点击页面下方的下载按钮,下载 答辩申请表,签字后交学院。

|      | 论文评阅  |   |      |      |            |          | 【增加评阅信息】 |
|------|-------|---|------|------|------------|----------|----------|
| 姓名   | 职称    |   | If   | F单位  | 综合成績 (百分制) | 是否同意答辩   | 删除       |
|      | 无     | Ŧ |      |      |            | 请选择      | <b>*</b> |
|      |       |   |      |      |            |          |          |
| 答辩   | 委员会成员 |   |      |      |            | 【增加校内成员】 | 【增加校外成员】 |
|      | 姓名 职  | 你 | 导师类别 | 联系电话 | 工作单位       | 是否主席     | 备注 删除    |
| 【选择】 | 无     | Ŧ | 校内 🔻 |      |            | 0        | ×        |
|      | 无     | Ŧ | 校外 ▼ |      |            | 0        | ×        |
|      |       |   |      |      | _          |          |          |
|      |       |   |      | 提交   |            |          |          |

3、提交学位论文终稿

答辩通过后,学位完成系统中答辩结果审核,学生应在"提交学位论文"页面,提交最终版论文(2018级终稿论文采用线上、线下同时提交,两个版本必须完全一致)。

| D FUIS          | 技术大学               | 学師                         | 培养 科研                          | 学位                   | 36380  |                                         | <b>*</b> (4                                            | 8 <b>年</b> 1               | 注朝                        |
|-----------------|--------------------|----------------------------|--------------------------------|----------------------|--------|-----------------------------------------|--------------------------------------------------------|----------------------------|---------------------------|
| 中读沈程            | 文档下载               | 中请状态查询                     | 議交学位论文                         | 答辩申请                 | 等料准备信息 | 上报信意录                                   | ×                                                      |                            |                           |
| 18 H            |                    |                            | *9                             | -                    |        | 1                                       | 上传版                                                    | 名论文                        | 2                         |
| 中文题目:           |                    |                            |                                |                      |        |                                         |                                                        |                            |                           |
| 英文题目:           | <u></u>            |                            |                                |                      |        | 2                                       | CISELENG PAR                                           |                            |                           |
| 研究方向:           | 1                  |                            |                                |                      |        |                                         | 请上传PDF格式                                               | 的论文                        |                           |
| 开题:假告开<br>始日期:  | 2018-11-02         |                            | 论文完稿日期                         | : 2019-12-02         | 1      |                                         |                                                        |                            |                           |
| 来源:             | 窗(自治区。             | 直辖市)项目                     | <ul> <li>论文类型</li> </ul>       | 36436752             |        | -                                       | 已经上版下载                                                 |                            |                           |
| 是否内部:           | 0 <u>s</u> 0 ;     | 5                          | 年期                             | 1: 1#                |        | $\mathbf{r}$                            | 请上传PDF格式                                               | 白原创挤                       | 較大书                       |
| 关键字:            | 多相TiO2             |                            | +                              | 操杂                   |        |                                         |                                                        |                            |                           |
|                 | 内电话                |                            |                                | 光生电荷                 |        | ×                                       |                                                        |                            |                           |
|                 | 盤化                 |                            | ×                              |                      |        |                                         |                                                        |                            |                           |
| 大1000<br>穷:     | a transmission and |                            |                                |                      |        | 1 2 2 2 2 2 2 2 2 2 2 2 2 2 2 2 2 2 2 2 | 1:<br>納約額论文 (PDF格回<br>5回到:学号-学校代码<br>*DF<br>#答料后查重录出书( | C)<br>D-998410<br>M-998-00 | <del>詞-学生対</del><br>POF極式 |
| 创新成果(最<br>大1000 |                    |                            |                                |                      |        | · ^ _                                   | 302时:学马-学生姓(<br>)原创性声明-版权使                             | 5-368-8<br>19902-13        | PDF<br>(MEPEN             |
| 羽:              | 1                  |                            |                                |                      |        | 5 <b>8</b> 2                            | 相式)<br>30期:学号-学生姓(                                     | 5-1992-1                   | POF                       |
|                 |                    |                            |                                |                      |        | 'n                                      | (初稿)导师审核:                                              | 通过                         |                           |
|                 | Same Tauna         | NUMBER OF STREET, SAME AND | 1.1.44.1-17.1.813.080 <i>7</i> | 1 . SPOKER JU. /* 10 | MATEL. |                                         | 学院确认:                                                  | 通过                         |                           |
|                 |                    |                            |                                |                      |        |                                         | (终稿)导师申核:                                              | 通过                         |                           |
|                 |                    |                            |                                | 经交                   |        |                                         |                                                        |                            |                           |

(1) 终稿论文上传时,需同时上传查重承诺书扫描件(学生、导师签字)和论文原创性声明-授权使用授权书扫描件(两页内容扫描成一个文件,签名完整),文件格式都为 PDF,文件名按照页面提示进行命名。

(2) 附件上传成功,会显示已经上传,最后点击"提交"。

# 二、导师端

### 1、审核答辩申请

(1)选择"导师待审核"状态,查询需审核的学生,点击"查看"按钮, 进入审核界面。

| € 上海工程   | 技术大学 | 导师      | 学生 培养     | 课程管理   | 学位   |     | 合 🔁 [ 款] | 师】 注销 |
|----------|------|---------|-----------|--------|------|-----|----------|-------|
| 确认学生论    | 这 答辩 | 神请 学位 多 | 委员会预审     |        |      |     |          |       |
| 学 号      |      |         | 姓名        |        |      | 年全部 | 级<br>•   |       |
| 审核状态 导   | 师待审核 | Ŧ       |           |        |      |     |          | 查询    |
|          |      |         |           | 查询结果 — |      |     |          |       |
|          |      |         |           |        |      |     |          | 共1个结野 |
| 学号       | 姓名   | 学术类别    | 学位论文题目    | 目 答辩的  | 时间 長 | 動   | 是否同意答辩   | 详细信息  |
| 20117010 | 黎笋   | 全日制硕士   | 稀土掺杂玻璃的机械 | 性能研究   |      |     | 否        | 查看 下载 |
|          |      |         | 4.E       | 页 1 下一 | ¢    |     |          |       |

(2)选择"导师待审核"状态,查询需审核的学生,点击"查看"按钮,进入审核界面,如果同意答辩点击"通过",不同意答辩点击"驳回"。

2、审核终稿论文

| ● 上海工程技术大学         | 学 导师      | 学生 培养                                                                                                    | 课程管理         | 学位               | r 🗁 (#          | 如何】注销          |
|--------------------|-----------|----------------------------------------------------------------------------------------------------|--------------|------------------|-----------------|----------------|
| 確认学生论文             | 答辩申请 学位   | 委员会预审                                                                                                    |              |                  |                 |                |
| 请注意:请仔细审查          | 哲学生的隐名论文格 | 武                                                                                                    |              |                  |                 |                |
| 学号                 |           | 姓名林小靖                                                                                                    |              | 年级 请送            | 择 *             | 查询             |
| 送宙论文宙核 ( 点         | 击学号讲入审核)  |                                                                                                    |              |                  |                 |                |
| 学号                 | 姓名        | 学院                                                                                                    | 中文题目         | 查重承诺<br>送审论文 书   | 吉 原创说明<br>书 送审审 | 核 答辩建议         |
| <b>  终稿论文审核(</b> 点 | 击学号进入审核)  |                                                                                                    |              |                  |                 |                |
| 学号                 | 姓名        | 学院                                                                                                    | 中文题目         | 终稿论文             | 终稿审核            | 答辩建议           |
| 已审核                |           |                                                                                                    |              |                  |                 |                |
|                    |           |                                                                                                    |              |                  |                 | 共1个结           |
| 学号 姓名              | 学院        | 中文题目                                                                                                    | 送审论文<br>(隐名) | 查重承诺 原创说叫<br>书 书 | · 终稿论 送审审核 文    | 終稿审 答辩我<br>核 议 |
| 9 <u>[]</u> ]) ecc | 材料工程学院    | and a second second sec | 下载           | 下载 下载            | 通过 下载           | 通过 查看          |

导师通过自己账号进入系统,点击学位模块下的"确认学生论文"。通过学生的基本信息(学号、姓名、年级)来查询学生,点击下载可以查看学生提交的论文信息,然后点击学号进入就可以对学生终稿论文进行审核。

# 三、学院端

### 1、论文评阅

(1) 评阅结果判定:根据两位专家的评阅意见,判定论文评阅结果,选择"允许答辩"和"不允许答辩"。

| 评阅结          | 课查看                  | 评阅结果补录            | 评的           | 网结果判定 |          |                                  |                               |      |      |                                     |
|--------------|----------------------|-------------------|--------------|-------|----------|----------------------------------|-------------------------------|------|------|-------------------------------------|
| ドロ模块         | e > 论文评的             | 引 > 评阅结果          | 判定           |       |          |                                  |                               |      |      | · 【学院】 注                            |
| 学生类别         | 硕士                   |                   | $\checkmark$ | 申请    | 年份       | 2019                             | $\checkmark$                  | 申请季度 | 第4季度 |                                     |
| F 级          | 请选择                  |                   | ~            | 院     | ×        | 请选择                              | ~                             | 专业   | 请选择  |                                     |
| ≠ 5          |                      |                   |              | 姓     | 名        |                                  |                               | 论文题目 |      |                                     |
|              |                      |                   |              |       |          |                                  |                               |      |      |                                     |
| 新建议<br>主:点:  | 请选择<br>吉学号可查i        | 旬详情               | ~            |       |          |                                  |                               |      |      | 查                                   |
| 新建议<br>主: 点日 | 请选择                  | 旬详情               | Y            |       |          | 查询结果                             |                               |      |      | <br>共1个组                            |
| 新建议<br>主:点:: | 请选择<br>5学号可查)<br>学号  | 創 <mark>详情</mark> | ✓            |       | 院        | 查询结果                             | 专业                            |      | 答辩建议 | 查<br>第<br>共1个绿<br>已评专家              |
|              | 请选择 请学号可查〕 <b>学号</b> | 創详情<br>X          | ▼            |       | 院材料工     | 查询结果<br><b>透</b><br>程 <b>学</b> 院 | 专业                            | é    | 答辩建议 | <u></u><br>共1个绿<br>已 <del>祥专家</del> |
|              | 请选择<br>5学号可查)<br>学号  | 創详情               | ▼            |       | 院<br>材料工 |                                  | <b>专业</b><br>材料物理与代表<br>下一页 ▶ | e    | 答辩建议 | <u>支</u><br>共1个結<br>已評专家            |

2、答辩管理

(1) 审核答辩申请

点击"答辩管理"-"答辩申请",按条件查询进行审核,点击"查看"可看 到答辩申请表的详细内容;勾选答辩申请已通过导师审核的学生,选择"通过" 或"驳回"进行学院审核。

| 学位 > 答辩管理 > 答辩申 | 请          |         |           |              |          |           |        |               |
|-----------------|------------|---------|-----------|--------------|----------|-----------|--------|---------------|
|                 |            |         |           |              |          |           | (\$)   | 記 注筆          |
| 学号              |            | 姓 名     |           |              | 年 级      | 全部        |        | ~             |
| 学院 全部           | ~          | 专 业     | 全部        | ~            | 培养类型     | 全部        |        | ~             |
| 在校类型 全部         | ~          | 学位类别    | 全部        | $\checkmark$ | 审核状态     | 全部        |        | ~             |
| 审核时间 至          | 5          | 是否终结    | 全部        | $\checkmark$ |          |           | 查询     | 导出            |
|                 |            |         | 一 查询结果 -  |              |          |           |        | 共1个结          |
| □ 学号 姓名         | 培养类型 学位类别  | 」   拟定学 | 位论文题目 预答新 | 附间 指导导师      | 审核人      | 审核时间      | 是否达到要求 | 详细信息          |
| M05011          | 全日制硕士 学术学位 | 2       | 2020年     | 03           | (i.s.) 2 | 020-04-01 | 审核通过   | <b>查</b> 看 下载 |
|                 |            |         | 上—页 1 下·  | -页 ▶         |          |           |        |               |

(2) 安排答辩

对已通过答辩申请审核的学生安排答辩,内容包括:答辩时间、答辩地点和 答辩委员。点击"安排"进入填写页面,最后点击"保存"。

| l  | 学   | ! <u>(</u> [ | i 👘   | 清管理   | 答辩管理           | 论文评阅 | 学  | 位审核  |         |              |      |      | 上海工程技 | 术大学          |   |
|----|-----|--------------|-------|-------|----------------|------|----|------|---------|--------------|------|------|-------|--------------|---|
| 4  | 答辩  | 申请           | 安那    | 答辩    | <b>客</b> 將結果录入 | 答辩结果 | 判定 |      |         |              |      |      |       |              | 1 |
| \$ | 公立核 | 萸块           | > 答辩管 | 理 > 安 | 非答辩            |      |    |      |         |              |      |      | 【学院】  | 注销           |   |
| 学  | 生类  | 哵            | 硕士    |       | ~              | 申请   | 年份 | 2019 |         | ×            | 申请季度 | 第4季度 |       | $\checkmark$ |   |
| 年  |     | 级            | 请选择   |       | $\checkmark$   | 院    | ¥. | 请选择  |         | $\checkmark$ | 专 业  | 请选择  |       | ~            |   |
| 学  | 2   | 륫            |       |       |                | 姓    | 名  |      |         |              | 论文题目 |      |       |              |   |
|    |     |              |       |       |                |      |    |      |         |              |      |      | Ĩ     | 目询           |   |
|    |     |              |       |       |                |      |    |      | ***     |              |      |      |       |              |   |
|    |     |              |       |       |                |      |    | 40   | 979215  |              |      |      | 共     | 1个结果         |   |
|    |     | 4            | 枵     | 姓名    | 答辩建议           | 年份   |    | 季度   | 答辩时间    |              | 答    | 辦地点  | 寂     | 下载           |   |
|    |     |              |       |       | 允许答辩           | 2019 |    | 第4季度 |         |              |      |      | 安排    | 下载           |   |
|    |     |              |       |       |                |      | 4  | 上一页  | 1 下一页 ▶ |              |      |      |       |              |   |

(3) 答辩结果录入

点击"答辩结果录入",按条件查询学生,点击"录入",进入答辩结果录入 页面,填写答辩记录和答辩意见,上传答辩记录和答辩决议文件,录入答辩结果, 点击"保存"。

| 学位   | 1 申请管理     | 答辩管理   | 论文评阅  学    | 位审核      |      |      | € E       | 每工程技术大学 |
|------|------------|--------|------------|----------|------|------|-----------|---------|
| 答辩申请 | 報警報        | 答辩结果录入 | 答辩结果判定     |          |      |      |           |         |
| 学位模块 | > 答辩管理 > 谷 | 警辩结果录入 |            |          |      |      | 100       | 【学院】 注销 |
| 学生类别 | 硕士         | ~      | 申请年份       | 2019     | ▼ =  | 请季度第 | 4季度       | ~       |
| 年 级  | 请选择        | ~      | 院系         | 请选择      | ✓    | 业请   | 选择        | ~       |
| 学号   |            |        | 姓 名        |          | 论    | 文题目  |           |         |
|      |            |        |            |          |      |      |           | 查询      |
|      |            |        |            | 查询结果     |      |      |           |         |
|      |            |        |            |          |      |      |           | 共1个结果   |
| 学    | 号 姓名       | a 答辩建议 | 准备答辩时间     | 月 准备答辩地点 | 表决结果 | ž    | 操作 答辩记录下载 | 載 附件下載  |
| 1.4  |            | 允许答辩   | 2020-03-25 | 5 测试     |      | - W  | 最入 下载     | ٢       |

| 答辩文件 (文件格式为         | PDF或Zip ) | 上传 |    |                     |     |   |
|---------------------|-----------|----|----|---------------------|-----|---|
| 应到人数*               | 5         | ~  |    | 实到人数 <mark>*</mark> | 5   | ~ |
| 同意人数 <mark>*</mark> | 5         | ~  |    | 不同意人数*              | 0   | ~ |
| 表决结果*               | 通过        | ~  |    | 答 <del>辩秘书</del> *  | 梁老师 |   |
| 论文答辩成绩*             | 优秀        | ~  |    |                     |     |   |
|                     |           |    |    |                     |     |   |
|                     |           |    | 保存 | 关闭                  |     |   |
|                     |           |    |    |                     |     |   |

(4) 答辩结果判定

对答辩通过的学生进行判定,点击"答辩结果判定",按条件查询后,审核 答辩结果是否通过,勾选学生后点击"通过"或"不通过"。

| 答辩申请<br>                              | 身 安排答辩                      | 答辩結果录入                           |   | 答辩结别              | 判定 | <b></b>     |                       |                   |              |     |                  |                  |                    |                                                                                                    |
|---------------------------------------|-----------------------------|----------------------------------|---|-------------------|----|-------------|-----------------------|-------------------|--------------|-----|------------------|------------------|--------------------|----------------------------------------------------------------------------------------------------|
| 学位模块                                  | - > 答辩管理 > 答                | 辩结果判定                            |   |                   |    |             |                       |                   |              |     |                  |                  |                    | 学院】                                                                                                    |
| 学生类别                                  | 硕士                          | [                                | ~ | 申请                | 年份 | 2019        |                       |                   | $\checkmark$ | 申请  | 季度               | 第4季度             |                    |                                                                                                    |
| 年 级                                   | 请选择                         | 1                                | ~ | 院                 | W  | 请选择         |                       |                   | $\checkmark$ | 专   | <u>4</u> k       | 请选择              |                    |                                                                                                    |
| 学早                                    |                             |                                  |   | 姓                 | 名  |             |                       |                   |              | 论文  | 题目               |                  |                    |                                                                                                    |
|                                       |                             |                                  |   |                   |    |             |                       |                   |              |     |                  |                  |                    |                                                                                                    |
| 子 马<br>答辩结果<br>注:表决                   | 请选择<br>快结果通过 , 方能           | 审核通过                             | ~ |                   |    |             |                       |                   |              |     |                  |                  | 查询                 | 导出                                                                                                    |
| · · · · · · · · · · · · · · · · · · · | 请选择<br><del>9</del> 结果通过,方能 | 审核通过                             | ~ |                   |    |             | 道治结果                  |                   |              |     |                  |                  | 查询                 | 导出:                                                                                                    |
|                                       | 请选择<br>杂结果通过,方能<br>号 姓名     | 「<br>审核通过<br>学位类别                | ~ | 答辩日期              |    | 答辩秘书        | 同意要数                  | 不同意票数             | 表决乱          | 现 表 | 决结果              | 答辩最终结果           | <u>章</u> 询<br>是否通过 | 田<br>(二)<br>(二)<br>(二)<br>(二)<br>(二)<br>(二)<br>(二)<br>(二)<br>(二)<br>(二)                                                                                                    |
| 字 3<br>答辩结果<br>注:表决                   | 请选择<br>快结果通过,方能<br>号 姓名     | 「<br><b>审核通过</b><br>学位类別<br>学术学位 | 2 | 答辩日期<br>020-03-25 |    | 答辩秘书<br>梁老师 | 5<br>前结果<br>同意票数<br>5 | <b>不同意票数</b><br>0 | 表决策          | 砚表  | <b>决结果</b><br>通过 | 答辩最终结<br>果<br>优秀 | 查询<br>是否通过         | 共1/1<br>美田<br>(<br>(<br>)<br>)<br>(<br>)<br>(<br>)<br>)<br>(<br>)<br>(<br>)<br>)<br>(<br>)<br>(<br>)<br>(<br>)<br>(<br>)<br>(<br>)<br>(<br>)<br>(<br>)<br>(<br>)<br>(<br>)<br>(<br>)<br>)<br>(<br>)<br>(<br>)<br>(<br>)<br>)<br>(<br>)<br>)<br>(<br>)<br>)<br>(<br>)<br>)<br>)<br>(<br>)<br>)<br>)<br>) |

4、学位审核

答辩通过且终稿论文完成的学生,可进行学院和学科的学位审核。

(1)学院审核:先勾选学生,点击"录票",录入学院学位评定分委员会的结果,根据票数和表决结果来判断审核是否通过,再点击"通过"或"不通过"。

| 学位 申请管理 答辩管理 论文评阅 学位审核     |      |              |      |     |              |       |     | シート海工程技:                                 | 术大学 |
|----------------------------|------|--------------|------|-----|--------------|-------|-----|------------------------------------------|-----|
| 学院审核                       | 学科审核 |              |      |     |              |       |     |                                          |     |
| 学位模块 > 学位审核 > 学院审核 (学院) 注键 |      |              |      |     |              |       |     |                                          |     |
| 学生类别                       | 硕士   | $\checkmark$ | 申请年份 | 请选择 | $\checkmark$ | 申请季度  | 请选择 |                                          | ~   |
| 院系                         | 请选择  | $\checkmark$ | 专 业  | 请选择 | $\checkmark$ | 学科委员会 | 请选择 |                                          | *   |
| 年 级                        | 请选择  | $\checkmark$ | 学 号  |     |              | 姓 名   |     |                                          |     |
| 录票状态                       | 请选择  | ~            | 学部审核 | 请选择 | ~            |       |     | 日本 日本 日本 日本 日本 日本 日本 日本 日本 日本 日本 日本 日本 日 | i 询 |

|    |                 |        |             |      |     |      |      |       |      | 共1个结 |
|----|-----------------|--------|-------------|------|-----|------|------|-------|------|------|
| 学号 | 姓名              | 院展     | 专业          | 答辩结果 | 总票数 | 实际票数 | 阿金票数 | 不同意意数 | 表决结果 | 学院审核 |
| 1  | 7 1             | 材料工程学院 | 材料加工工程      | 通过   |     |      |      |       |      |      |
|    | - <b>7</b> - 18 | 初料工程学院 | 1314701111E | 1812 |     |      |      |       |      |      |

(2) 学科审核: 学院审核通过的学生, 才能被查询到。先勾选学生, 点击"录 票", 录入学科学位评定分委员会的结果, 根据票数和表决结果来判断审核是否 通过, 再点击"通过"或"不通过"。

|   | 学位 申请管理 答辩管理 论文评阅 学位审核                                                                                                    |     |             |              |      |     |   | 上海工程技术大学 |     |        |    |  |
|---|----------------------------------------------------------------------------------------------------|-----|-------------|--------------|------|-----|---|----------|-----|--------|----|--|
| 1 | 学院                                                                                                    | 完审核 | 2 学科审核      |              |      |     |   |          |     |        | 1  |  |
|   | 学位                                                                                                    | 模块  | > 学位审核 > 学科 | 审核           |      |     |   |          |     | 【学院】   | 注销 |  |
|   | 学生                                                                                                    | 烂别  | 硕士          | $\checkmark$ | 申请年份 | 请选择 | ~ | 申请季度     | 请选择 |        | ~  |  |
|   | 院                                                                                                    | ¥.  | 请选择         | $\checkmark$ | 专业   | 请选择 | ~ | 学科委员会    | 请选择 |        | Ŧ  |  |
|   | 年                                                                                                    | 级   | 请选择         | $\checkmark$ | 学 号  |     |   | 姓 名      |     |        |    |  |
|   | えまれ しんしょう しんしょう しんしょ しんしょ | 犬态  | 请选择         | $\checkmark$ | 学院审核 | 请选择 | ~ |          |     | 导出数据 查 | 询  |  |